# Loan Payments Made Easy

#### Ways to Make Loan Payments

We've made it easy to make payments using Digital Banking. Here are two simple ways to make payments to your Wheelhouse Ioan.

#### **One-Time Payment**

Perform a one-time payment using the PAY button or Transfer & Pay menu in Digital Banking.

### Schedule Recurring Payments

Schedule bi-weekly, monthly, semi-annual or annual payments.

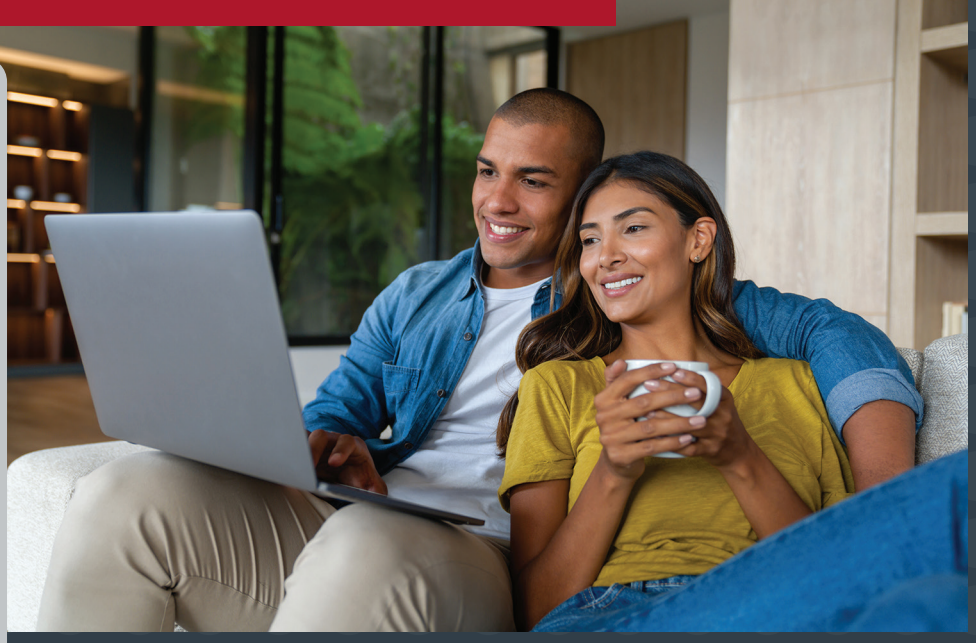

#### Need further assistance? Call 619-297-4835 | Visit WheelhouseCU.com/Branches

# wheelhouse

### LOG ON TO DIGITAL BANKING TO GET STARTED

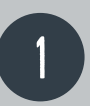

How Much

Learn more about Loan Payment Options

Regular Payment \$251.96

#### **One-Time Payment**

- 1. Simply click on the **PAY** button to make a payment or;
- 2. Click on the **Transfers/Pay Loan** from the **Transfers & Pay** menu
- 3. Select the **From Account** and the Loan in the **To Account** dropdown.
- 4. Review Transfer and click Submit Transfer when done.

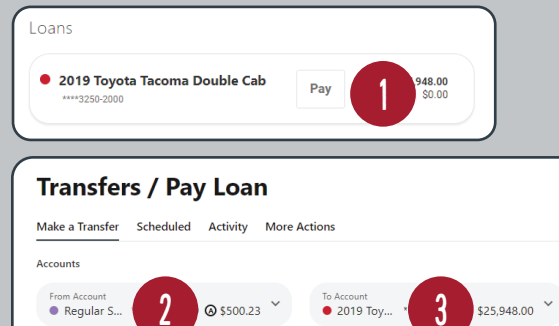

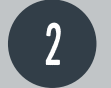

#### **Recurring Payments**

- 1. Click on the Transfers/Pay Loan from the Transfers & Pay menu
- 2. Select the **From Account** and the Loan in the **To Account** dropdown.
- 4. Select the desired Frequency
- 5. Click **Review Transfer and Submit Transfer** when done.

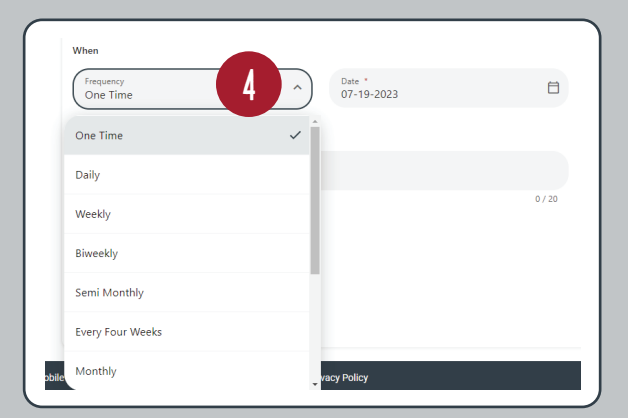